# Smart TV Remote for iOS

## Wi-Fi を設定する

#### iPhone/iPadをSmart TV BoxのWi-Fiアクセスポイントに接続する

#### Smart TV Boxで操作します

- ●ホーム画面でメニューを押す 24 ▶ でメニューの「設定/料金」
- を選び「決定」を押す ❸▲▼◀▶で「本体設定」を選び、 [決定]を押す

本体設定メニュー画面が表示されます。

④▲▼で「ネットワーク」を選び、 「決定」を押す

「ネットワーク」画面が表示されます。設定が有効で ない項目は、灰色表示になります。

⑤▲▼で「Wi-Fiアクセスポイン ト」を選び、「決定」を押す ⑥▲▼で「SSID3」を選び、「決

#### 定」を押す

「ESSID」に表示されている文字列がSSID(ネット ワーク名)です。iPhone/iPadをこのSSIDと同じ ネットワークに接続してください。 ※2.4GHz帯を利用する場合はSSID1を選択して ください。

●▲▼で「パスフレーズ」を選び、 「決定」を押す 表示したパスフレーズをiPhone/iPadで入力して

ください。 ●iPhone/iPad側のネットワー ク関連設定は、「設定→Wi-Fi」で

確認できます。Smart TV Box で確認したSSIDを選択してパス フレーズを入力し、接続してくだ さい。(端末によりメニュー名等 が異なる場合がありますので iPhone/iPadの取扱説明書をご 確認ください) 注) Smart TV Boxを子機(クライアント)として利

用し、別のWi-Fiアクセスポイントをご利用される場 合は、Smart TV BoxとiPhone/iPadを同じ Wi-Fiアクセスポイントに接続してください。(ご契 約のケーブルテレビ局によってできない場合があ ります)

# 2 アプリケーションをインストールする

#### Smart TV Remote for iOSのダウンロード方法

1~2の何れかの方法でダウンロードします

1.App Storeにて検索 App Storeにて『Smart TV Remote for iOS』で検索してください。

#### 2.Smart TV Boxの画面からダウンロードする

Smart TV Boxで操作します ●Smart TV Boxの電源を入 れる

しばらくするとホーム画面が表示されます。

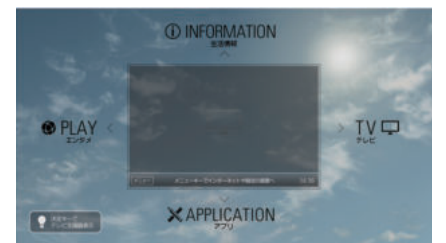

❷【メニュー】を押す ③
◀
▶
で
メニューの
「
設定
/
料金」 を選び【決定】を押す

●▲▼●●で「操作設定」を選び 【決定】を押す ם אד כ [Smart TV Remote for iOSのConnectPlav連 携設定」を選び【決定】を押す 元のiPhone/iPadのQR コードアプリ※で読み取ると App Storeのダウンロード画 面に遷移しますので、アプリ ケーションをダウンロードして ください。 ※お客様にてダウンロードしてご準備いただきます。

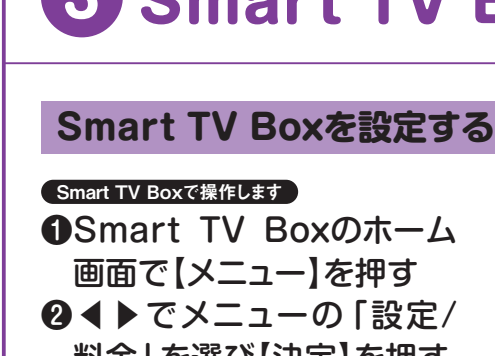

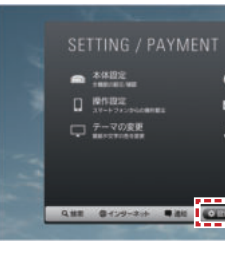

## 4 使ってみよう

## ●「Smart TV Remote for iOS」を 起動してみよう

04

Ť

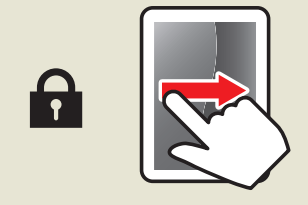

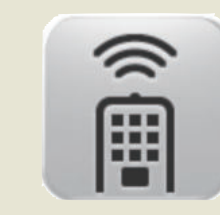

画面を左から右へなぞって、パス コードを入力するなどし、ロックを 解除します。 (iOSのバージョンや機種により解 除方法が異なります。)

アプリー覧の中にあるこの アイコンを押すとSmart TV Remote for iOSが 起動します。

## ●放送中番組や録画番組を見よう

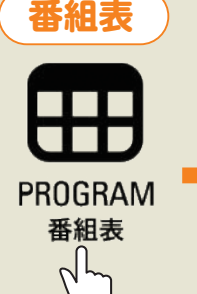

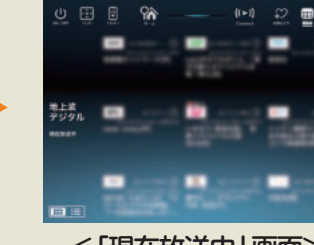

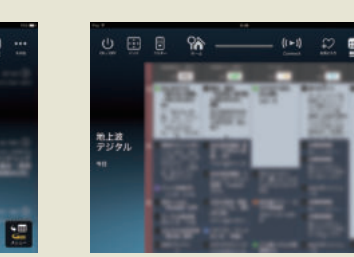

<「現在放送中」 画面>

<「番組表」画面>

面

画面上部の [Connect] を押し、視聴したい 機器名を押します。

●ホーム画面で「番組表」を押す ❷「現在放送中」の番組が表示されます。

❸「メニュー」を押し、「大」「中」「小」のいずれかを押すことでそれぞれ の大きさの番組表を表示させることができます。

④「現在放送中」画面では番組名を押すと、「番組表」画面では番組欄→ 番組詳細で「見る」を押すと、「Connect」で設定されている機器で 再生されます。

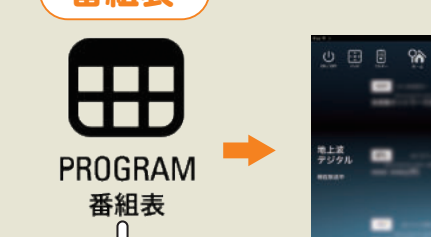

## 3 Smart TV Box 側の設定

料金」を選び【決定】を押す

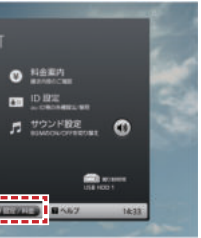

③▲▼◀▶で「操作設定」を 選び (決定)を押す

「操作設定」メニュー画面が表示されます。

**④▲▼**で「Connect Plavの ON/OFF」を選び【決定】 を押す

Connect Play機能の「ON」「OFF」を切 り替えます。連携するためには「ON」に設 定してください。

⑤▲▼で「ON」を選び【決定】 を押す

**6**▼**4** ▶ で [OK] を選び [決 定を押す

裏面へ続く

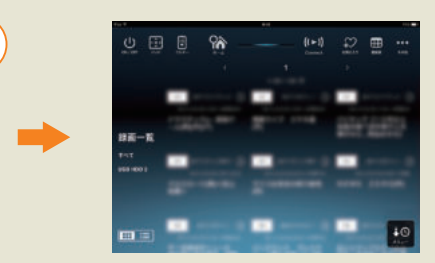

ホーム画面で「録画一覧」を押します。番組名を押すと、 「Connect」で設定されている機器で再生がはじまります。

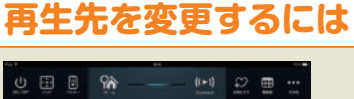

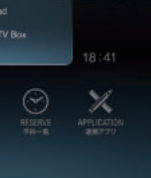

#### ●録画予約しよう

#### 番組表からの予約

●番組表アイコン 「■」を押す

❷予約したい番組を選択する 番組詳細が表示されます。

●録画予約を選択する ・予約登録に時間がかかる場合があります

#### 検索結果からの予約

●ホーム画面の検索窓(映像まとめて検索) を押す

②キーワードを入力する マイクボタンを押すことで音声入力もできます。

⑥「放送」タブから予約したい番組を選択する ⑦ アイコンを押すと、番組詳細が表示されます。

④録画予約を選択する ・予約登録に時間がかかる場合があります

### ●ダビングしてみよう

#### ダビングする

●録画一覧アイコンを押す 2録画一覧画面にてダビングしたい番組名 の横の③を押す 録画番組詳細に遷移します。

❸番組詳細画面にて、ダビングアイコン □ を押して、「はい」を押す Smart TV Boxからのアクセスを許可します。

④[はい]を押す ダビングが開始されます。

#### ダビングした番組を再生する

●録画一覧アイコンを押す 2回面左に表示されている録画機種名を押 す

❸「このiPad」を選択し、番組を選ぶ ※ダビング完了直後はホーム画面下の「ダビング完了しました」 表示部分の「録画一覧 >」を押すことで、すぐにダビングした 番組の一覧に遷移できます。

## ●予約済の番組を確認しよう

#### 予約済み番組を確認する

●予約一覧アイコン 💮 を押す 視聴予約または録画予約されている番組が表示されます。

2番組名を押す 予約の詳細が確認できます。

#### 番組の予約を取り消す

●「予約一覧」画面右下の「メニュー」を押 す

②「予約削除」を押す ●予約を取り消したい番組を選択(複数選択) 可)し、右上の「削除実行」を押す

@[はい]を押す 番組の予約が取り消されます。

## 操作できない時は

#### 予約や録画一覧の表示に失敗する

Smart TV Boxの画面はホーム画面 ですか?

Smart TV Boxの画面がTV(テレビ)エリア(ホーム画面の右)で は予約一覧、録画一覧が取得できません。Smart TV Boxを ホーム画面に移動してください。

#### テレビの音量が変わらない

🜔 Smart TV Remote for iOSでは テレビの音量調節ができません。

#### 放送中番組を選局しても画面が映らない

#### ▶ 契約されていないチャンネルは視聴 出来ません。

契約されているのに視聴できない場合はSmart TV Box本体の 「チャンネル設定」を実施してみてください。詳しくはSmart TV Box 取扱説明書P.85「設置設定」を参照してください。

## よくあるご質問

#### デモモードで起動してしまう

▶ Smart TV Boxと接続できていません。 設定ガイドにあるWi-Fi設定、Smart TV Box側の設定を確認して ください。

#### Smart TV Remote for iOSを起動するとテレビの電源が入ってしまう

▶ HDMI連携機能に対応したテレビをHDMI経由でSmart TV Boxと 接続すると、Smart TV Remote for iOSからのSmart TV Box 起動に連動してテレビの電源がONになります。

この設定を解除したい場合は、「その他→設定→ConnectPlay機器設定→電源ON連動」を「OFF」に してください。

#### 番組や録画番組が視聴できない/途切れる

🎦 番組を視聴するにはSmart TV BoxとWi-Fi接続されている必要が あります。Wi-Fi電波が弱い環境では安定した接続ができないため視 聴ができない場合があります。

Smart TV Box本体の通信周波数帯を変更することで電波状況が改善する可能性があります。詳しくは Smart TV Box取扱説明書P.82「ネットワーク機器との接続」を参照してください。

#### ダビングにはどれぐらいの時間が掛かるのか

#### ダビングが途中で終了してしまう

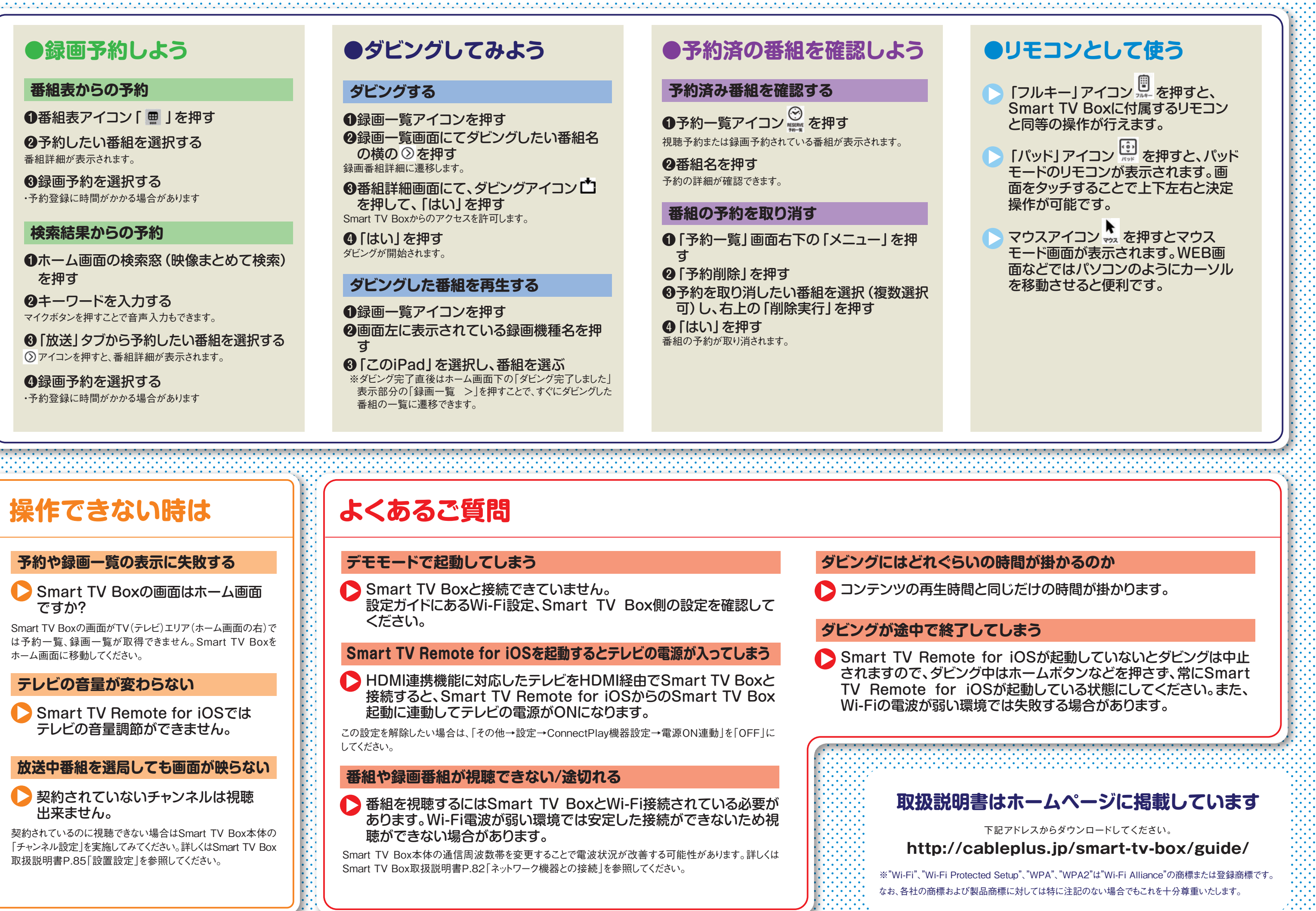